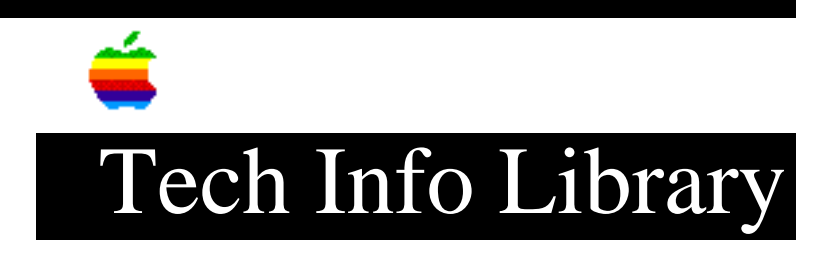

## HyperCard 2.0: Bypassing Dialog Boxes

Revised: 2/12/91 Security: Everyone HyperCard 2.0: Bypassing Dialog Boxes \_\_\_\_\_ This article last reviewed: 08 January 1991 TOPIC ------When I use certain HyperCard 2.0 commands, either from the menu bar or from a script, I get a dialog box that must be responded to. Examples: command dialog box \_\_\_\_\_ \_\_\_\_\_ Import Paint... Import Paint from... Export Paint... Save Paint document as:

Is it possible to execute these commands from scripts, or from the message box, without having to respond to the dialog boxes? And is it possible to open a stack in new window from a HyperTalk script, also without dealing with a dialog box?

DISCUSSION -----

Here are some commands that do what you want. In the examples, "stackname" represents either a stack name, or the path to a given stack.

The first one imports a bitmap from the specified MacPaint file to the card picture. It starts with the top-left corner of the MacPaint file, and clips to HyperCard's current card size. It requires that one of HyperCard's paint tools (such as the line tool) is first chosen.

choose line tool
import paint from file "stackname"

The next one creates a new MacPaint file, to which it exports the card image. This is the equivalent of doing a screen dump from HyperCard, but you get to choose the name of the output file in advance.

## ..TIL06569-HyperCard\_2-0-Bypassing\_Dialog\_Boxes\_(TA45074).pdf

choose line tool export paint to file "stackname"

Here's a command that opens a specified stack in a new window:

go "stackname" in new window

And one that creates a new stack and gives it a name:

create stack "stackname" <with backgroundname> <in new window>

The card size of the current stack becomes the card size of the new stack. If no background is specified, the new stack is created with a blank background. Otherwise, a copy of the specified background becomes the background of the new stack. If "new window" is specified, the new stack is created in a new window -- in other words, the old card window remains on-screen.

This one saves a copy of the specified stack under the new name you specify in advance:

save stack "stackname1" as "stackname2"

Copyright 1991 Apple Computer, Inc.

Tech Info Library Article Number:6569